# <sup>61406-001</sup> \***A61406-001**\*

インストール**前**の説明書 Intel(R) PRO/Wireless 2011B 製品

# 最新ニュース

サポートおよびドライバに関 しては、以下をご覧くださ い。 <u>http://support.intel.co.jp</u>

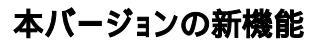

Intel® PRO/Wireless LAN Software Version 3.0は 次のものを含んでいます:

 Intel® PROSet II: インテルの有線 および 無線のネットワークアダプタの設定、管理用 ソフトウェア
このソフトウェアは、有線と無線のネットワ ークアダプター間の切り替えと、ある無線の

ネットワークから別のネットワークへの移 動を可能とする機能を含んでいます。

 Intel® Access Point Administration Tools: Access Point (AP) Discovery および Site Survey これらのツールは、Intel® PRO/Wireless 2011B LAN Access Pointsの管理を可能に します。

Intel® PRO/Wireless LAN ソフトウェアは Windows 2000, Me, 98, および 95上で動作します。 Windows2000、Meおよび98においては、インスト ールプログラムはIntel® PROSet IIをインストール します。Windows95を使用している場合は、 PROSet IIではなくIntel WLAN Utilities をインスト ールします。

# 2.x から 3.0 ソフトウェアへの移行

Intel® PRO/Wireless LAN CDより新しいソフトウェアをインストールする前に、旧バージョンの Intel®WLAN Utilities と Site Survey software をア ンインストールしてください。

# 複数の無線アダプタのインストール

同時に2つ以上の無線アダプタを1台のPCで使用 しないでください。2つの異なるモデルのアダプタ をインストールする場合、一方をインストールする 際は、他方のアダプタはPCよりはずしてください。 Intel® PRO/Wireless LAN ソフトウェアは一度に ひとつの無線アダプタのみが使用可能です。

# 無線アダプタ ドライバの識別

異なる2種類のアダプタがあります。 2011B "Intel® PRO/Wireless LAN PC Card" 2011 "Intel® PRO/Wireless 2011 LAN PC Card"

# 2011B PC Cardは PCIキャリアでは使用 できません

Intel® PRO/Wireless 2011B LAN アダプタはPCIキャリアでは使用できません。もしこのアダプタを PCIキャリアに装着した場合、PCIキャリアが破損 することがあります。PCIキャリアを使用する場合 は、Intel® PRO/Wireless 2011 LAN PC Cardおよび Intel® PRO/Wireless LAN ソフトウェア version 3.0.を使用してください。

#### Windows95での使用

Windows95に3.0のソフトウェアをインストールす る場合、Windows 95 OSR2が必要です。Windows のバージョンをチェックするには、"マイ コンピュ ータ"を右クリックして、プロパティをクリックし てください。OSR2のバージョンは4.00.950Bです。 Intel® PRO/Wireless 2011B LAN アダプタのドラ イバをインストールする場合、ハードウェアの追加 と削除のウィザードでドライバが検索されるの待 ちます。この検索の間に "次へ"のボタンをクリ ックすると、ドライバのインストールは失敗します。

TCP/IPの設定で問題がある場合 :

- Intel® PRO/Wireless 2011B LAN アダプ タを一旦はずし、再度装着しなおします。
- DNSが働いていることを確かめてください。この問題を修正するためには、Intel® PRO/Wireless 2011B LAN ソフトウェアをCDからインストールしてください。そして、WLAN Monitorを使用し、無線プロファイルを作成してください。詳細については、WLANモニターのヘルプを参照してください。

プロファイルを作成した後にWLAN Placesを初期 状態に戻す場合は、プロファイルをすべて "Disable" にしてください。

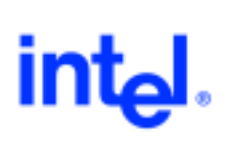

#### ProSet IIのインストール

ソフトウェア インストール プログラムが「PROSet II can not be installed due to an incompatibility with the currently installed adapter driver」のメッセージを表示する場合、有線のインテルア ダプタのドライバを一旦削除し、インストールCDより最新のド ライバをインストールしてください。次に、無線のソフトウェア のインストールを再開してください。

#### 2011BアダプタのWindowsNTでの使用

現在のところ、2011BはWindowsNTでは使用できません。2011 アダプタと3.0ソフトウェアの組み合わせの場合は WindowsNT でも使用可能です。

#### 3.0ソフトウェアと2011アダプタの使用

3.0ドライバとIntel® PRO/Wireless LAN Software の使用を推奨します。

# マニュアルTCP/IPセッティングを備えたプロファイルの使用

プロファイルの自動選択をするためには TCP/IPセッティング でDHCPを有効にする必要があります。スタティックIPを使用す る場合、PROSetを使用して手動でプロファイルを活性化する必 要があります。DHCPを有効にするには、My WLAN Placesでプ ロファイルを右クリックし、プロパティをクリックします。 "TCP/IP Setting" ボタンをクリックし "Enable DHCP" をチェ ックします。

#### FAQ

#### アクセス ポイントにはデフォルト IP アドレスがありますか?

アクセスポイントの工場出荷時のDHCPの設定は "有効" になっています。アクセスポイントがDHCPサーバに接続されていない場合、アクセスポイント自身のIPアドレスとなります。デフォルト IPアドレスは 192.0.2.1 です。

#### アクセス ポイントのデフォルト管理パスワードは何ですか?

デフォルトの admin パスワードは Intel ("I"は大文字) です。

# トラブルシューティングのヒント

Intel® PRO/Wireless 2011B LAN アダプタは、接続が無線という 点を除いて、有線のネットワーク・アダプターと同様に使用でき ます。有線のネットワーク・アダプターに当てはまるトラブルシ ューティングン技術は、Intel® PRO/Wireless 2011B LAN アダプ タにも当てはまります。

アクセスポイントとの通信について :

- アクセスポイントとネットワークアダプタのESSIDが 同じであること
- アクセスポイントのWEP暗号オプションが有効になっている場合は、ネットワークアダプタもWEP暗号オプ

ションが有効になっていなければなりません。また、ア クセスポイントとネットワークアダプタの暗号化レベ ルとキーが共に同じでなくてはなりません。

#### 法規準拠に関する情報

最新の法規準拠に関する情報はインテルのサポートサイト http://support.intel.co.jp をご参照ください。 Intel® PRO/Wireless LAN 2011B ハードウェアのインストール において、適切なラベルを添付しなければなりません。印刷され たラベルおよび使用説明書は、製品に含まれています。

# 最新の情報とドライバについて

最新のソフトウェアおよびドライバについて、あるいは既知の問 題および使用制限については、インテル サポートサイト http://support.intel.co.jp をご参照ください。他の情報につ いては、readmeファイルをご参照ください。readmeファイルを表 示するためには、Intel® PRO/Wireless LAN CDを再挿入してくだ さい。画面が表示されます。